# BenefitsCal | Quick Guide: Find Your Caseworker

#### Purpose

The purpose of this BenefitsCal Quick Guide is to help customers to locate their case worker information.

### **High-Level Process Flows**

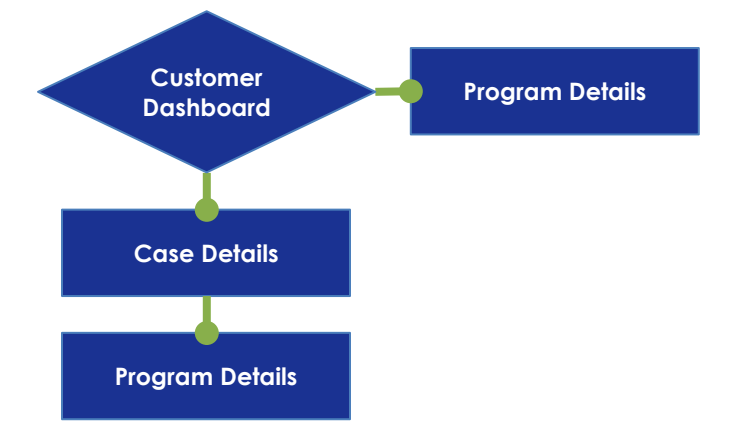

#### FAQs

# Q: Is there always a case worker assigned?

**A:** No, a caseworker is not always assigned. Some programs will have a generic phone number for the customer to call the worker of the day

### Q: What if there is not an assigned caseworker?

A: Counties may display a general phone number if there is not a caseworker assigned.

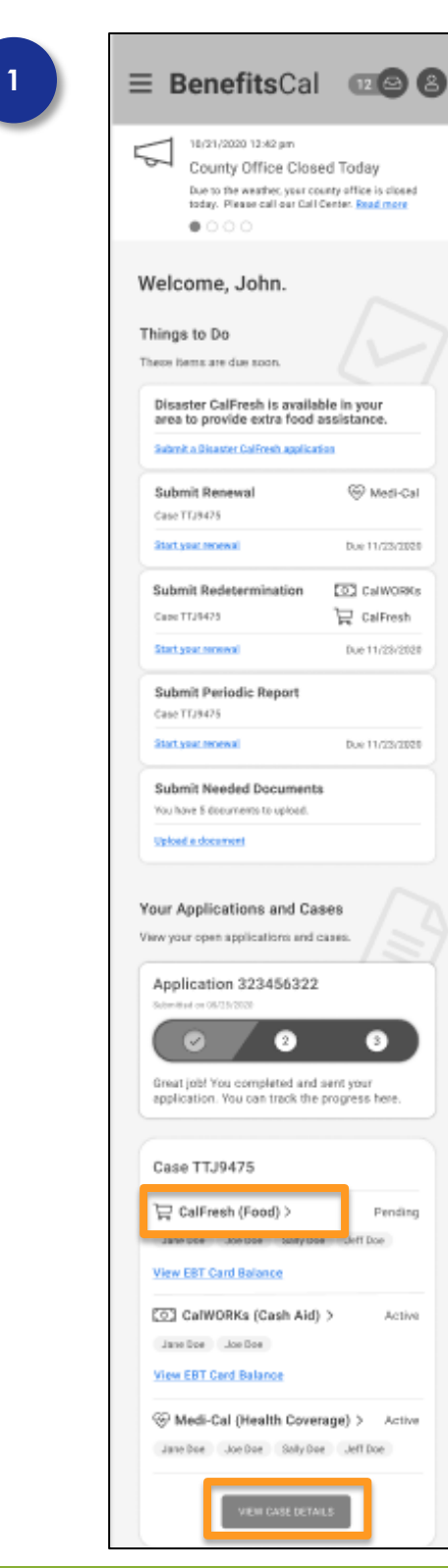

## **Customer Dashboard**

To view caseworker details, Customers should login to BenefitsCal.

On the customer dashboard, scroll down to the case information section.

Click the **VIEW CASE DETAILS** button and go to step 2.

OR

Click the **PROGRAM NAME** link and go to Step 3.

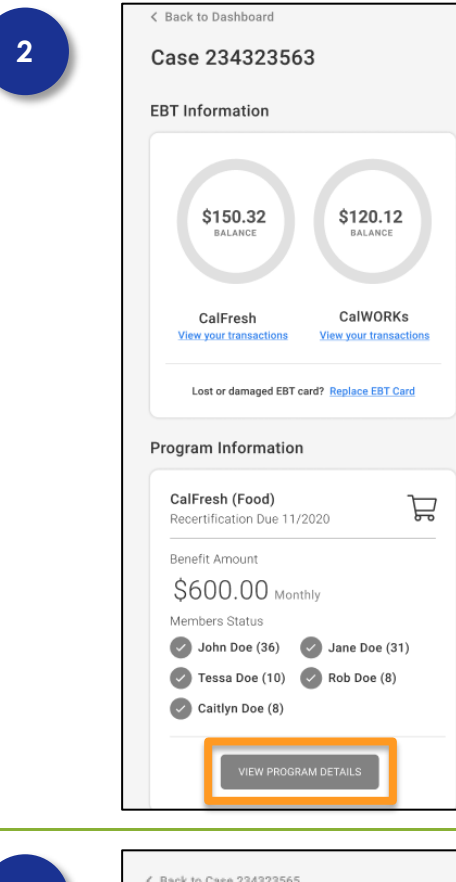

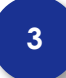

| Case Information                  |                                        |
|-----------------------------------|----------------------------------------|
| Case Number 234323565             | County<br>Sacramento                   |
| Benefit Amount<br>\$600.00        | Recertification Due Date<br>11/12/2020 |
| Program Members                   |                                        |
| Name<br>John Doe (36)             | Status<br>Active                       |
| Name<br>Jane Doe (31)             | Status<br>Active                       |
| Name<br>Tessa Doe (10)            | Status<br>Active                       |
| Name<br>Rob Doe (8)               | Status<br>Active                       |
| Name<br>Caitlyn Doe (13)          | Status<br>Active                       |
| Need to talk to yo                | ur caseworker?                         |
| Here's your casew<br>information: | rorker's contact                       |
| Robin Smith<br>Worker #: 21234    |                                        |
| Phone: 916-443-3                  | and need help?                         |

### **Case Details**

Click the VIEW PROGRAM DETAILS button.

### **Program Details**

Caseworker's contact information is available:

- ✓ Name
- ✓ Worker #
- ✓ Phone Number

The **Find a local office** hyperlink is also available to assist with talking to a worker.

Clicking the **live chat with us** hyperlink opens a new screen.

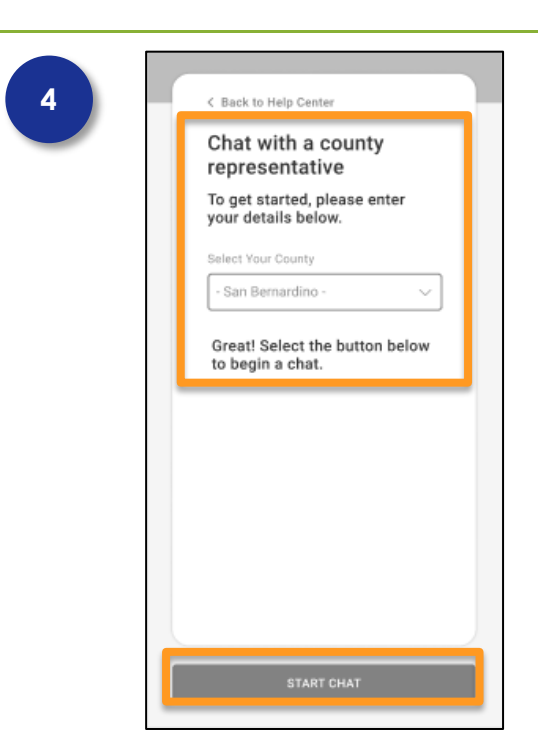

### **Help Center**

Customers can select their County from the drop list to have a live chat with a county worker.

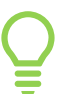

This feature is only available to Counties who have enabled the contact center feature.

Click the Start Chat button.

A new screen will appear asking the customer for the following information:

- ✓ Name
- ✓ Phone Number
- $\checkmark$  Please explain

This will help get the customer to the right person.

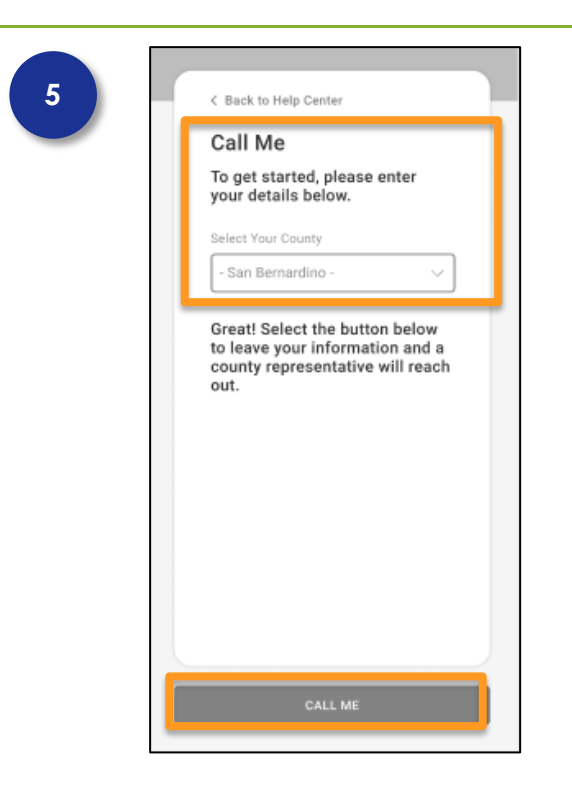

## Call Me

Customers can request a call from the County by selecting their County from the drop list.

Click the **CALL ME** button.

A new screen will appear asking the customer for the following information:

- ✓ First Name
- ✓ Last Name
- ✓ Phone Number

The customer can click the **Submit** button or **Cancel** button if they change their mind.